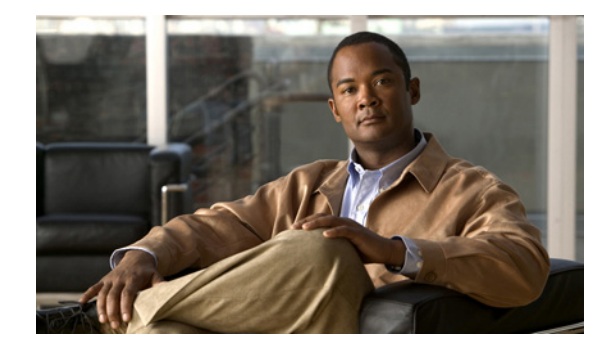

# Cisco Unified SIP Proxy Release 1.x から Release 8.5 への移行

- 「移行の概要」(P.29)
- 「制限事項」(P.29)
- •「手順の概要」(P.29)
- 「手順の詳細」(P.30)
- 「関連事項」(P.31)

#### 移行の概要

お使いのシステムを Cisco Unified SIP Proxy Release 1.x から Release 8.5 には*アップグレード*できま せん。ただし、システムを*移行*することはできます。移行では、以前の設定を使うことはできますが、 ソフトウェア システムを完全に再インストールする必要があります。

Release 1.x から Release 8.5 への移行ではクリーン インストールが必要です。クリーン インストール ではすべての設定とデータが削除されます。このため、最初に設定をバックアップしておく必要があり ます。新しいシステムのインストール後に設定とデータを復元します。

#### 制限事項

下位互換性を保証するために最善の努力はしていますが、バックアップした設定を十分に調べ、情報が 変わっていないか確認することを推奨します。

### 手順の概要

- 1. commit
- 2. write [erase | memory | terminal]
- 3. offline
- 4. backup {revisions number | server url ftp-url username ftp-username password ftp-password}
- 5. backup category {all | configuration | data}
- 6. continue

- 7. software install clean {package-filename | url ftp://ftp-server-ip-address/package-filename}
- 8. offline
- **9.** restore id *backup-id* category {all | configuration | data}
- 10. reload

## 手順の詳細

|        | コマンドまたはアクション                                                                                                    | 目的                                                                |
|--------|----------------------------------------------------------------------------------------------------|-------------------------------------------------------------------|
| ステップ 1 | commit                                                                                                    | Cisco Unified SIP Proxy のコミット可能な設定変更<br>を有効にします。                  |
|        | 例:<br>se-10-0-0(cusp-config)# commit                                                                                                    |                                                                   |
| ステップ 2 | write [erase   memory   terminal]                                                                                                    | 実行コンフィギュレーションをスタートアップ コン<br>フィギュレーションに書き込みます。                     |
|        | 例:<br>se-10-0-0-0# write memory                                                                                                    |                                                                   |
| ステップ 3 | offline                                                                                                    | オフライン モードを開始します。すべてのコールを<br>終了させます。                               |
|        | 例:<br>se-10-0-0-0# offline<br>!!!WARNING!!!: Putting the system offline will<br>terminate all active calls.<br>Do you wish to continue[n]?: y                                                                                                   | (注) 引き続き Cisco Unified SIP Proxy はオフライ<br>ン モードでのコールはルーティングします。   |
| ステップ 4 | <pre>backup {revisions number   server url ftp-url username ftp-username password ftp-password}  (例: se-10-0-0(offline)# backup server url ftp://192.1.1.1/ username <ftp-username> password <ftp-password></ftp-password></ftp-username></pre> | バックアップ サーバを設定します。                                                 |
| ステップ 5 | backup category {all   configuration   data}<br>例:<br>se-10-0-0-0(offline)# backup category all                                                                                                    | バックアップして保存するデータのタイプを指定し<br>ます。                                    |
| ステップ 6 | continue<br>例:<br>se-10-0-0(offline)# continue                                                                                                    | オフライン モードを終了し、システムを前のオンラ<br>イン モードに戻します。システムは新しいコールの<br>処理を開始します。 |
| ステップ 7 | <pre>software install clean {package-filename   url ftp://ftp-server-ip-address/package-filename}</pre>                                                                                                    | Cisco Unified SIP Proxy Release 8.5 イメージをイン<br>ストールします。           |
|        | 例:<br>se-10-0-0(offline)# software install clean<br>url ftp://192.1.1.1/cusp-k9.nmx.8.5.pkg                                                                                                    |                                                                   |

|         | コマンドまたはアクション                                                                                                    | 目的                                                               |
|---------|----------------------------------------------------------------------------------------------------|------------------------------------------------------------------|
| ステップ 8  | offline                                                                                                    | オフライン モードを開始します。すべてのコールを<br>終了させます。                              |
|         | 例:<br>se-10-0-0-0# offline<br>!!!WARNING!!!: Putting the system offline will<br>terminate all active calls.<br>Do you wish to continue[n]?: y | (注) 引き続き Cisco Unified SIP Proxy はオフライ<br>ンモードでのコールはルーティングします。   |
| ステップ 9  | <pre>restore id backup-id category {all   configuration   data}</pre>                                                                         | バックアップ ID の値と復元するファイルのタイプを<br>指定します。                             |
|         | 例:                                                                                                    |                                                                  |
|         | <pre>se-10-0-0(offline)# restore id <backup-id> category all</backup-id></pre>                                                                |                                                                  |
| ステップ 10 | reload                                                                                                    | アップロードしたファイルの情報をアクティブ化し、<br>Cisco Unified SIP Proxy システムを再起動します。 |
|         | 例:<br>se-10-0-0(offline)# reload                                                                                                    |                                                                  |

## 関連事項

**CLI** コマンドの詳細については、『*CLI Command Reference for Cisco Unified SIP Proxy Release 8.5*』 を参照してください。